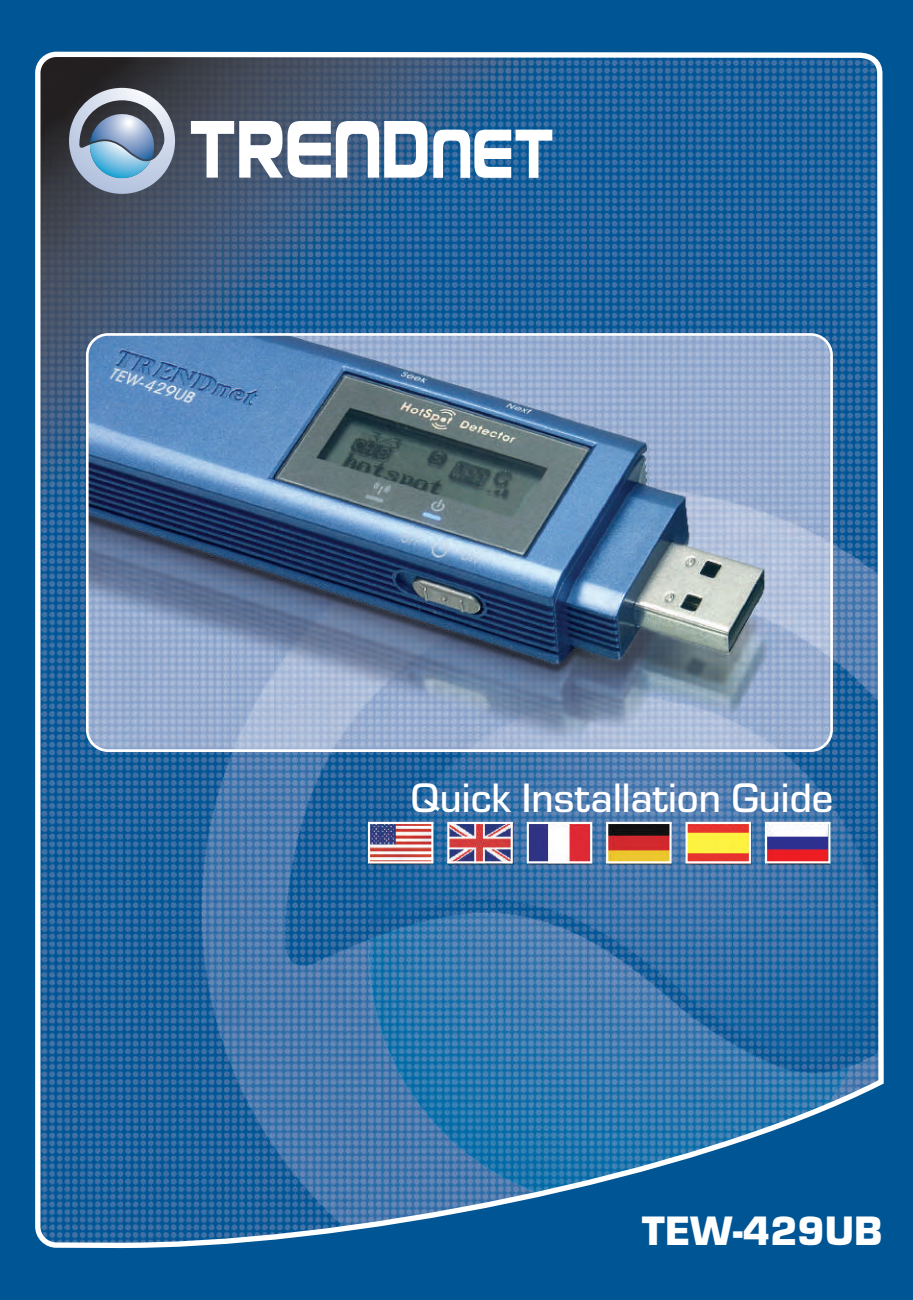

## Table of Contents

| Español                                                 | 1  |
|---------------------------------------------------------|----|
| 1. Antes de iniciar                                     | 1  |
| 2. Uso del detector de Hot Spot (punto de alto tráfico) | 2  |
| 3. Cómo se instala                                      | 5  |
| 4. Configuración inalámbrica                            | 7  |
| Troubleshooting                                         | 10 |

## 1. Antes de iniciar

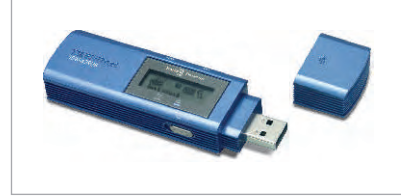

#### Contenidos del paquete

- TEW-429UB
- CD-ROM del controlador y la herramienta
- Guía de instalación rápida

#### Requisitos del sistema

- Un PC con puerto USB disponible
- · Computer with an available USB port
- CPU: 300 MHz o más
- Memoria: 128 MB o superior
- Disco duro: 20MB o más
- Un Punto de Acceso 802.11b o 802.11g (para Modo de Infraestructura) u otro adaptador inalámbrico 802.11g (para un modo de red Ad-Hoc o Usuario a Usuario).
- Windows XP/2000/ME/98SE

## Aplicación

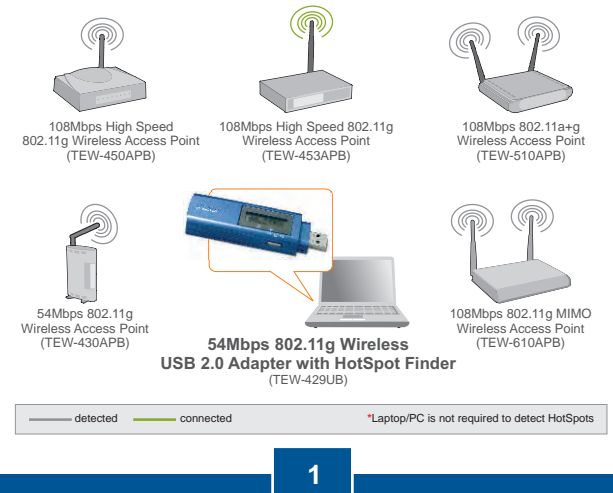

Español

La siguiente tabla ilustra la función de cada botón.

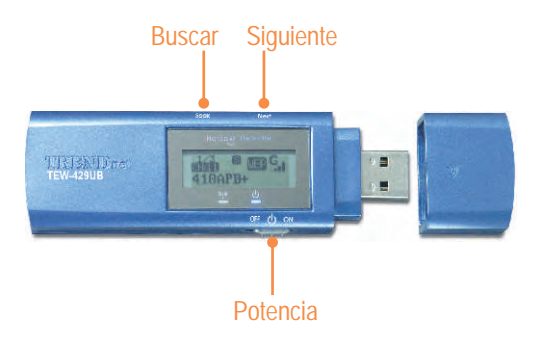

| Botón     | Funciones                                                                                                    |
|-----------|----------------------------------------------------------------------------------------------------|
| Potencia  | Alimentación de conmutación encendido/apagado                                                                                                    |
| Buscar    | <ol> <li>Pulse [Explorar] para buscar los hotspots</li> <li>Pulse y mantenga apretado el botón [Explorar]<br/>durante 2 segundos para usar diferentes<br/>características de exploración</li> </ol> |
| Siguiente | Vea el siguiente punto de acceso                                                                                                    |

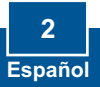

La siguiente ilustración explica el significado de cada símbolo en la pantalla LCD.

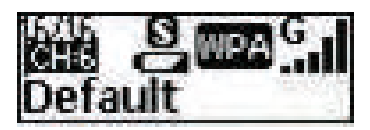

| SSID     | Muestra el SSID del punto de acceso. Si el SSID es<br>superior a 16 caracteres, se desplazará horizontalmente.                                                                       |  |  |  |
|----------|----------------------------------------------------------------------------------------------------|--|--|--|
| Canal    | Muestra el canal en uso.                                                                                                    |  |  |  |
| Entrada  | Muestra la entrada actual. El TEW-429UB puede<br>albergar un máximo de 16 entradas.                                                                                                  |  |  |  |
| Potencia | <ul> <li>Indica el estado de la batería.</li> <li>Batería baja.</li> <li>Batería cargada.</li> <li>En modo "adaptador", o para cargar la batería a través del puerto USB.</li> </ul> |  |  |  |

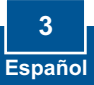

| Modo de<br>exploración | Cuenta con tres modos de exploración (modo S, F y D).<br>Mantenga apretado el botón "Explorar" para alternar<br>entre modos de exploración. Después de conectarse al<br>modo de exploración deseado: pulse de nuevo el botón<br>"Explorar" para realizar la inspección del sitio. |                                                                                                    |  |
|------------------------|----------------------------------------------------------------------------------------------------|----------------------------------------------------------------------------------------------------|--|
|                        | Ø                                                                                                    | Modo [S]: Ordena los puntos de acceso según la<br>potencia de señal.                                                                                          |  |
|                        | G                                                                                                    | Modo [F]: Lista todos los puntos de acceso no<br>encriptados (puntos de acceso sin seguridad) y<br>ordena cada punto de acceso según la potencia<br>de señal. |  |
|                        | Ð                                                                                                    | Modo [D]: Se limita a un punto de acceso para examinar su potencia de señal en diferentes ubicaciones.                                                        |  |
|                        | Indica la configuración de seguridad de la red inalámbrica.                                                                                                    |                                                                                                    |  |
| Seguridad              | WPA                                                                                                    | Se ha activado la seguridad WPA.                                                                                                    |  |
|                        | WEP                                                                                                    | Se ha activado la seguridad WEP.                                                                                                    |  |
|                        | đ                                                                                                    | La seguridad inalámbrica se ha desactivado (no hay seguridad).                                                                                                |  |
|                        | Indica la potencia de señal y la banda de radio<br>(802.11b/g) de la red inalámbrica. Dispone de 5 niveles<br>de potencia de señal:                                                                                                    |                                                                                                    |  |
| Senai                  | Gul                                                                                                    | Modo 802.11g para una banda de 2.4 GHz                                                                                                    |  |
|                        | Bal                                                                                                    | Modo 802.11g para una banda de 2.4 GHz                                                                                                    |  |

#### 4 Español

# 3. Cómo se instala

Nota: No conecte el adaptador USB inalámbrico a su PC hasta que haya finalizado la instalación de la herramienta de cliente inalámbrico.

#### Para usuarios de Windows

1. Introduzca el CD-ROM del controlador y de la herramienta en la unidad de CD-ROM de su PC y luego haga clic en Install Utility (Instalar herramienta).

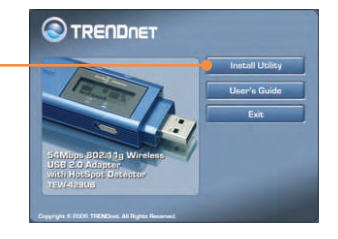

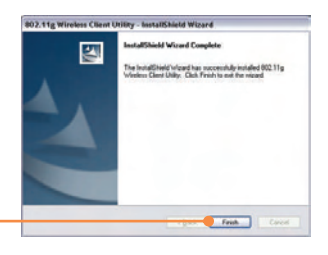

2. Siga las instrucciones del InstallSheild Wizard (asistente de InstallSheild) y luego haga clic en Finish (Finalizar).

<u>Nota:</u> El TEW-429UB es hot pluggable, puede conectarse o desconectarse con el PC encendido. Tras introducir el TEW-429UB en uno de los puertos USB, le aparecerá el mensaje Found New Hardware (Nuevo hardware encontrado).

5 Españ<u>ol</u>

3. Conecte el adaptador USB inalámbrico TEW-429UB al puerto USB de su PC.

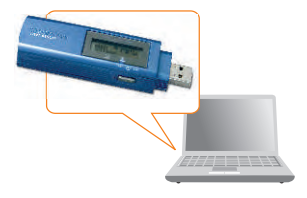

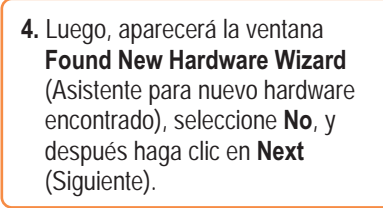

|   | Welcome to the Found New<br>Hardware Wizard                                                                                                    |
|---|----------------------------------------------------------------------------------------------------|
| C | Vindows will search for current and updated oothware by<br>tooling on your computer, on the hardware initialiation CD, or or<br>the Windows Update Web site beith your permetained.<br>Read our person policy. |
|   | Can Windows connect to Windows Update to search to<br>activate?                                                                                                    |
|   | O Yes, this time only                                                                                                    |
|   | Yes, now and group less I connect a device No, not the time                                                                                                    |
|   | Click New to continue                                                                                                    |

Freih Core

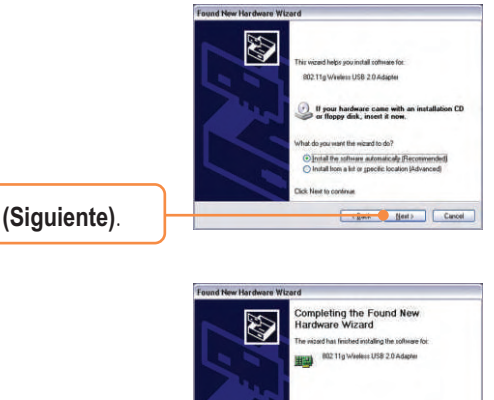

5. Haga click en Next (Siguiente).

7. Haga clic en Finish (Finalizar).

### La instalación ha sido completada

<u>Nota:</u> Una vez completada la instalación, le aparecerá el icono inalámbrico en la bandeja de su sistema (próximo al reloj en la esquina derecha inferior de su pantalla). Si no le aparece, entonces reinicie su PC. **Vaya a la Configuración Inalámbrica en la sección 4 para configurar el TEW-429UB.** 

## 4. Configuración inalámbrica

<u>Nota:</u> Una configuración inalámbrica requiere un Punto de Acceso 802.11g ó 802.11b (para Modo de Infraestructura) u otro adaptador inalámbrico 802.11g (para un modo de red Ad-Hoc o de Usuario a Usuario).

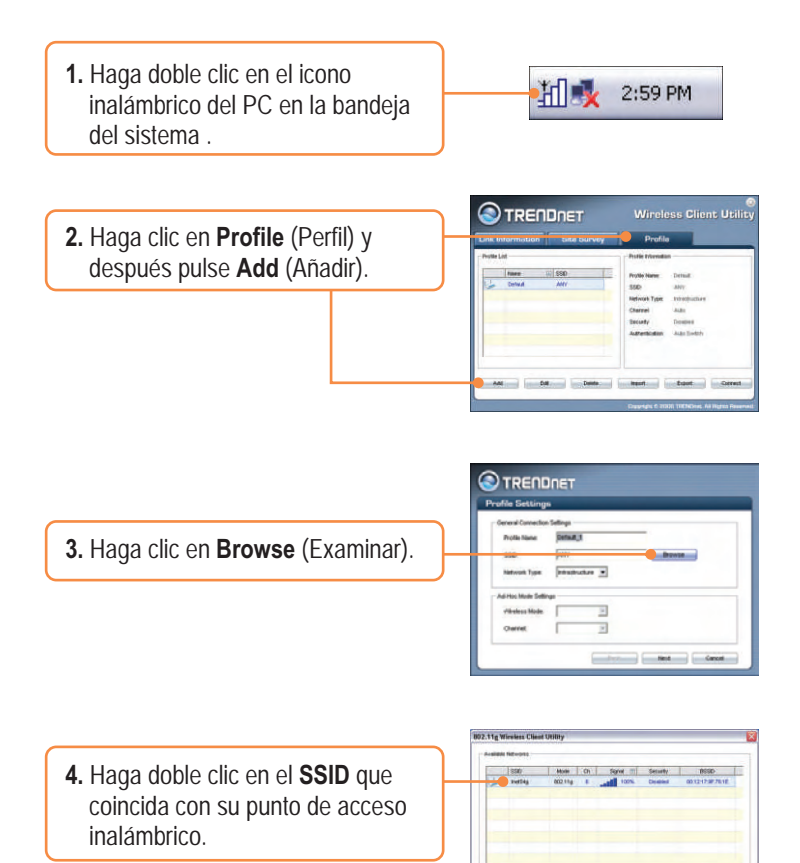

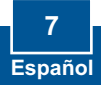

Ratest. Saint

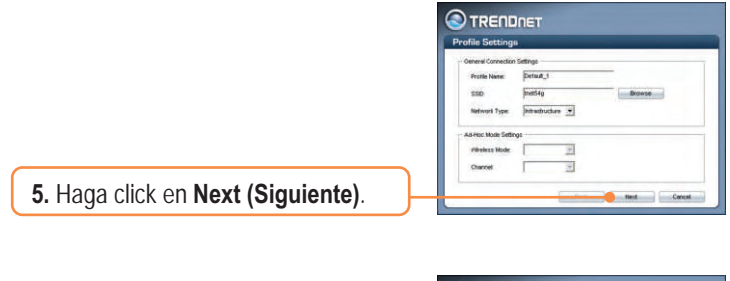

6. Seleccione la **Security** (Seguridad) que corresponda a su red inalámbrica y luego haga clic en **Next** (Siguiente).

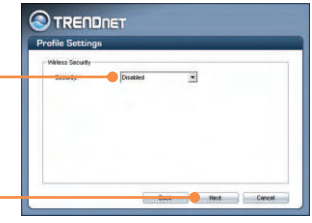

<u>Nota:</u> Si su red inalámbrica tiene seguridad inalámbrica, entonces la **Wireless Client Utility** (Herramienta para cliente inalámbrico) le pedirá que introduzca las configuraciones de seguridad inalámbrica antes de continuar con los pasos a continuación. Consulte la Guía del Usuario para más información sobre su seguridad inalámbrica.

7. Compruebe las Advanced Settings (Configuraciones avanzadas) y el Wireless Mode (Modo inalámbrico), después pulse Next (Siguiente).

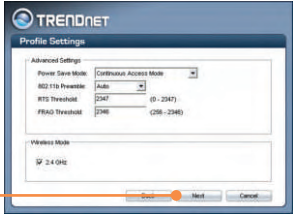

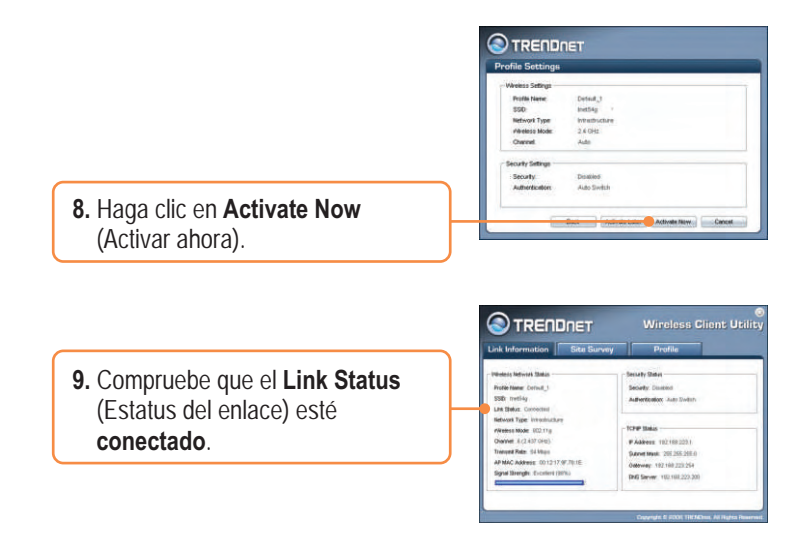

### La instalación ha sido completada

Para obtener información más detallada sobre la configuración así como de las configuraciones avanzadas del TEW-429UB, por favor consulte la sección de resolución de problemas, el CD-ROM de la Guía del Usuario, o el sitio Web de Trendnet en http://www.trendnet.com.

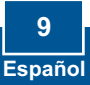

# Q1: I inserted the Utility & Driver CD-ROM into my computer's CD-ROM Drive and the installation menu does not appear automatically. What should I do?

A1: If the installation menu does not appear automatically, click Start, click Run, and type D:Vautorun.exe where "D" in "D:Vautorun.exe" is the letter assigned to your computer's CD-ROM Drive. And then click OK to start the installation.

# Q2: I completed all the steps in the Quick Installation Guide, but my Wireless USB Adapter isn't connecting to my access point. What should I do?

A2: First, verify that the Network Name (SSID) matches your wireless router or wireless access point's SSID. Second, you should check your TCP/IP properties to ensure that Obtain an IP address automatically is selected. Third, you can click on the Site Survey tab of the Wireless Client Utility to check and see if there are any available wireless networks listed.

#### Q3: Windows is unable to recognize my hardware. What should I do?

A3: Make sure your computer meets the minimum requirements as specified in Section 1 of this Quick Installation Guide. Also make sure that you install the Wireless Client Utility (as described in Section 3) before connecting the Wireless USB Adapter. If Windows is still unable to recognize your hardware, then try installing the Wireless USB Adapter to a different USB port of your computer.

#### Q4: I cannot open the Wireless Configuration Utility. What should I do?

A4: Go to your Device Manager to make sure the adapter is installed properly. If you see a networking device with a yellow question mark or exclamation point, you will need to reinstall the device and/or the drivers. To access your Device Manager, right-click My Computer, click Properties, click the Hardware tab, and then click Device Manager.

If you still encounter problems or have any questions regarding the TEW-429UB, please refer to the User's Guide included on the Utility & Driver CD-ROM or contact Trendnet's Technical Support Department.

#### Certifications

This equipment has been tested and found to comply with FCC and CE Rules. Operation is subject to the following two conditions:

(1) This device may not cause harmful interference.

(2) This device must accept any interference received. Including interference that may cause undesired operation.

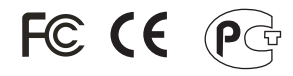

Waste electrical and electronic products must not be disposed of with household waste. Please recycle where facilities exist. Check with you Local Authority or Retailer for recycling advice.

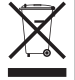

NOTE: THE MANUFACTURER IS NOT RESPONSIBLE FOR ANY RADIO OR TV INTERFERENCE CAUSED BY UNAUTHORIZED MODIFICATIONS TO THIS EQUIPMENT. SUCH MODIFICATIONS COULD VOID THE USER'S AUTHORITY TO OPERATE THE EQUIPMENT.

## **TRENDnet Technical Support**

#### US/Canada Support Center European Support Center

Contact Telephone: 1(866) 845-3673 Email: support@trendnet.com

Tech Support Hours 24/7 Toll Free Tech Support

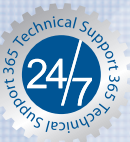

Contact Visit our website for detail contact information http:// www.trendnet.com/support

### **Product Warranty Registration**

Please take a moment to register your product online. Go to TRENDnet's website at http://www.trendnet.com

TRENDNET 3135 Kashiwa Street Torrance, CA 90505 LISA

Copyright ©2006. All Rights Reserved. TRENDnet.